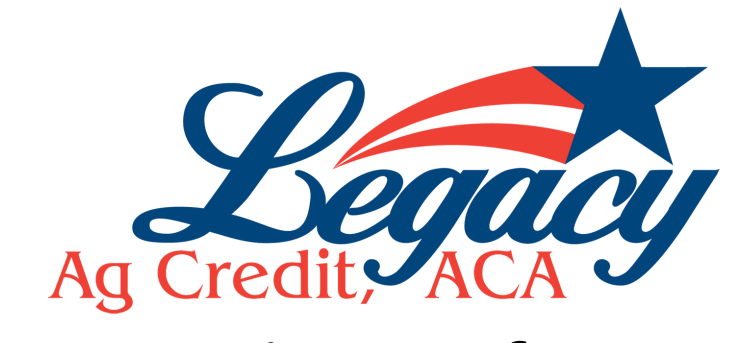

## How to sign up for ABOL

Visit www.LegacyACA.com and click on Ag Banking Online

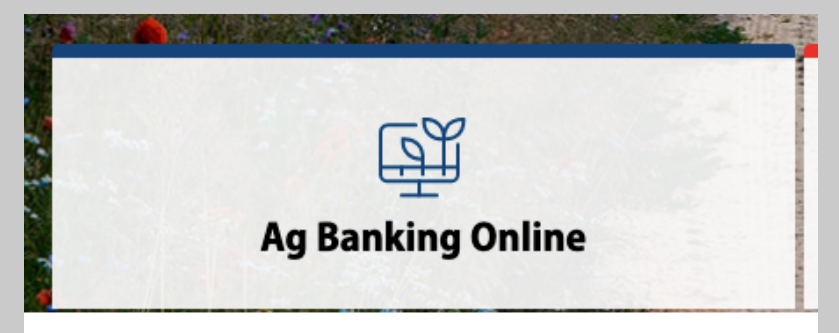

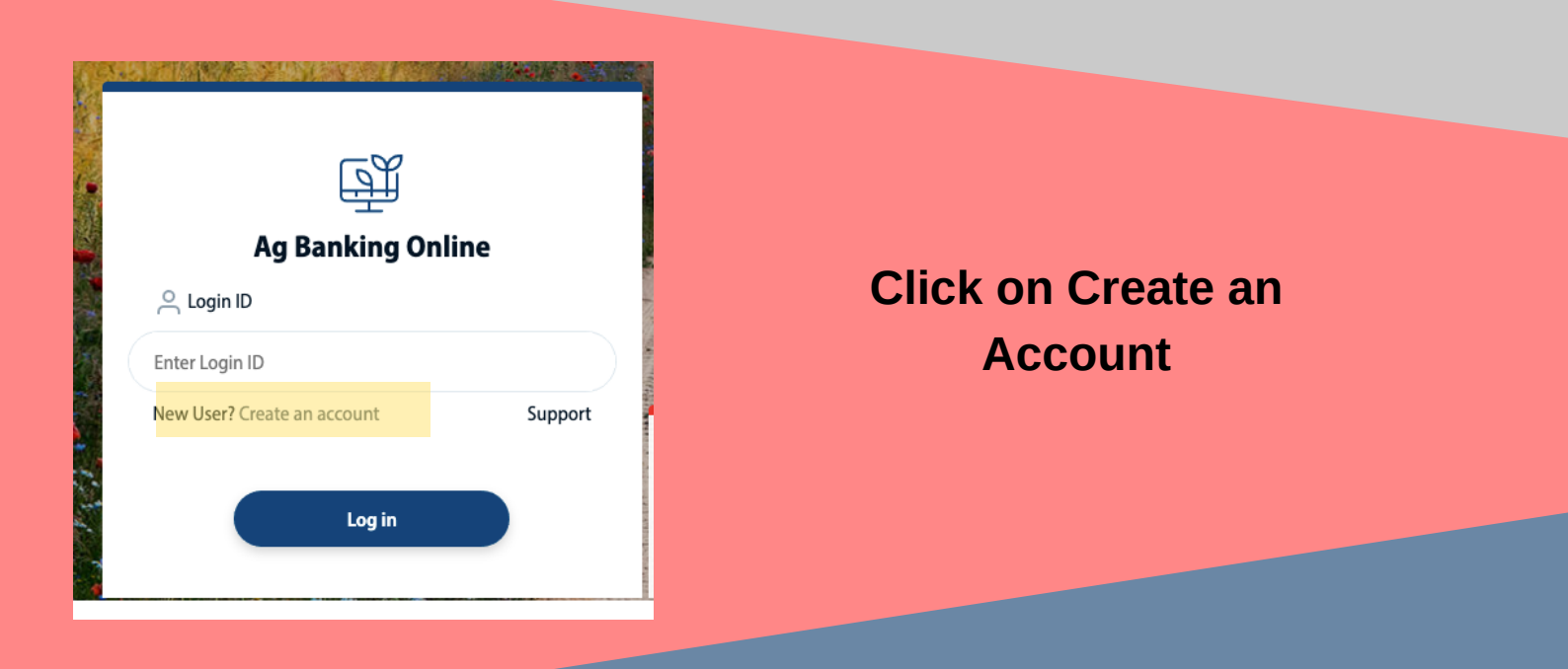

Fill out the form completely and click "send my information"

A representative will contact you via phone to verify your identity and will provide you with log in ID and temporary password. This can be emailed on request as well.

Once you have a temporary password you have 24 hours to log into ABOL and reset your password.